# Interner Dienstplan

Startseite 🕨 Interner Dienstplan

| Nov<br>2022 |               |                                        |             |                        |                                    |                               |             |                                   | Gemeinde Dornhan                          |
|-------------|---------------|----------------------------------------|-------------|------------------------|------------------------------------|-------------------------------|-------------|-----------------------------------|-------------------------------------------|
| Datum       | [extwort      | Thema                                  |             | Lieder                 | Leitung                            | Dienst                        |             | Musik                             | Bemerkung                                 |
| Mi, 02.Nov  | \$ 4,21.22    | Verkündigung des Heils                 | E<br>B<br>A | 136<br>109 V1<br>299   | BI Heiniger                        | Di. Blöchle<br>Di. Bäurer     | O<br>D<br>M | J. Haueisen<br>J. Glatthaar       | Test                                      |
| So, 06.Nov  | n 121,1.2     | Meine Hilfe kommt<br>vom Herrn         | E<br>B<br>A | 209<br>103 V2<br>304   | Hi. Bergmann<br>Pr. Krakowski      | Di. Grözinger<br>Di. Moormann | O<br>D<br>M | J.Haueisen<br>H.Kopp              |                                           |
| Mi.09.Nov.  | ser 4,23.24   | Zieht den neuen<br>Menschen an         | E<br>B<br>A | 361<br>160 V3<br>248   | Ev. Grammel<br>Pr. Unger           | Di. Bäurer<br>Di. Unger       | O<br>D<br>M | J.Haueisen<br>H.Kopp              |                                           |
| \$0.13.Nov. |               |                                        | E<br>B<br>A |                        | Stap. Schneider<br>Nürnberg-Ost BÜ | Di. Grözinger<br>Di. Moormann | O<br>D<br>M |                                   | Volkstrauertag                            |
| Mi.16.Nov.  | 15,18.19      | Bei Gott Gnade finden                  | E<br>B<br>A | 87<br>106 V1<br>300    | Hi. Bergmann<br>Pr. Hennig         | Di. Stenker<br>Di. Unger      | O<br>D<br>M | J.Haueisen<br>J.Glatthaar         | Buß- und Bettag                           |
| So.20.Nov.  | häus 13,11.12 | Was der Heilige Geist<br>uns offenbart | E<br>B<br>A | 81<br>95 V3<br>130     | Hi. Bergmann<br>Pr. A. Glatthaar   | Di. Moormann<br>Di. Grözinger | O<br>D<br>M | J.Haueisen<br>H.Kopp<br>Chor      | Bezirksjugendgottesdienst in<br>Vöhringen |
| Mi.23.Nov.  | a 65,17.18    | Zukunftsfreude                         | E<br>B<br>A | 280<br>122 V1.2<br>296 | Pr. Krakowski<br>Ev. Grammel       | Di. Stenker<br>Di. Unger      | O<br>D<br>M | J.Haueisen<br>J.Glatthaar<br>Chor | danach ÖÄ                                 |
| \$0.27.Nov. | n 24,7.8      | Machet die Tore weit                   | E<br>B<br>A | 1<br>138 V2<br>289     | Pr. Grözinger<br>Pr. J. Glatthaar  | Di. Moormann<br>Di. Grözinger | O<br>D<br>M | J.Haueisen<br>M.Glatthaar         | 1. Advent                                 |
| Mi.30.Nov.  | n 145,17      | Der Herr ist gerecht                   | E<br>B<br>A | 156<br>305 V1<br>282   | Pr. Späth<br>Hi. Bergmann          | Di. Unger<br>Di. Moormann     | O<br>D<br>M | J.Haueisen<br>H.Kopp<br>Chor      |                                           |
| < > =       | Dezember      | 2022 November 202                      | 22          | Vorlage                | +                                  |                               |             |                                   | ,                                         |

| 1. | Einle | eitung     | ŋ<br>                                | 2 |
|----|-------|------------|--------------------------------------|---|
| 2. | Web   | o-App      | )                                    | 2 |
| 3. | Dier  | <br>Istpla | n anschauen                          | 3 |
| 4. | Dier  | Istpla     | n herunterladen                      | 3 |
| 5. | Dier  | ,<br>stpla | n ändern                             | 3 |
| 5  | 5.1.  | Ände       | ern freigeben                        | 4 |
| 5  | 5.2.  | Lied       | er eintragen oder ändern             | 5 |
| 5  | 5.3.  | Funk       | ktionsträger eintragen oder tauschen | 5 |
| 5  | 5.4.  | M-N        | 1usik                                | 5 |
| 5  | 5.5.  | Bem        | erkungen                             | 5 |
| 5  | 5.6.  | Neu        | er Monat anlegen                     | 6 |
|    | 5.6.  | 1.         | Arbeitsblatt erstellen               | 6 |
|    | 5.6.  | 2.         | Datum eingeben                       | 6 |
|    | 5.6.  | 3.         | Arbeitsblätter aus- oder einblenden  | 6 |
| 5  | 5.7.  | Arbe       | eitsblatt Ressourcen                 | 7 |
| 6. | Dier  | nstpla     | n drucken                            | 7 |

## 1. Einleitung

Als Dienstleiter stellt sich oft die Frage wer spielt Orgel oder wer dirigiert heute. Ebenso kann es Änderungen bei der Liedauswahl geben. Auch Änderungen bei den Dienstleitern oder im Diakonendienst gibt es immer. Der ausgedruckte Dienstplan ist eigentlich immer veraltet. Daher die Lösung mit einem Dienstplan der Online und immer aktuell ist.

Zum internen Dienstplan kommt ihr, wenn ihr in eurem Webbrowser folgender Adresse eingebt:

## dornhan.info/intern

Auf dieser Homepage ist eine Exceltabelle eingebettet, die ihr aber auch direkt mit diesem Link aufrufen könnt:

Interner Dienstplan.xlsx - Microsoft Excel Online (live.com)

## 2. Web-App

Um dies einfach aufrufen zu können empfiehlt es sich diese Links, im Webbrowser, als Favorit oder Lesezeichen abzuspeichern.

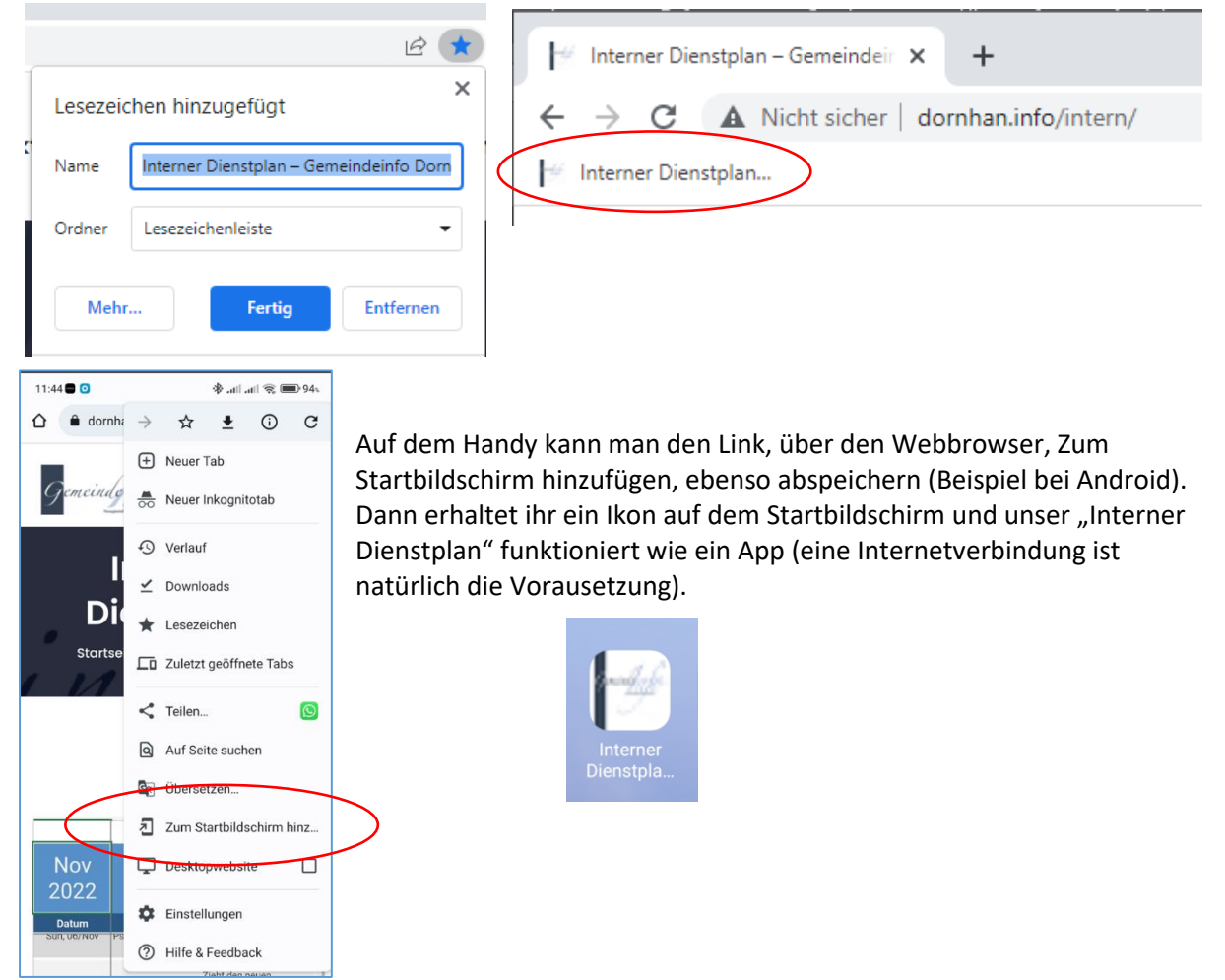

# 3. Dienstplan anschauen

Wenn ihr auf der Homepage seid könnt ihr den Dienstplan eigentlich nur anschauen. Ihr könnt also sicher sein, dass durch Anklicken oder Berühren, aus Versehen, keine Änderungen vorgenommen

| Nov<br>2022 |               |                               |                       |                 |                  |                  |               |                     | Gemeinde Dornhar |                          |
|-------------|---------------|-------------------------------|-----------------------|-----------------|------------------|------------------|---------------|---------------------|------------------|--------------------------|
| Datum       | lextwort      | Thema                         |                       | Lieder          | Leitung          | Dienst           |               | Musik               | Bemerkung        |                          |
|             |               |                               | Е                     | 136             | BI Heiniger      | Di. Blöchle      | 0             | J. Haueisen         |                  |                          |
| Mi, 02.Nov  | \$ 4,21.22    | Verkündigung des Heils        | B<br>A                | 109 V1<br>299   |                  | Di. Bäurer       | D<br>M        | J. Glatthaar        | Test             |                          |
|             |               |                               | Е                     | 209             | Hi. Bergmann     | Di. Grözinger    | 0             | J.Haueisen          |                  |                          |
| So, 06.Nov  | n 121,1.2     | vom Herm                      | B<br>A                | 103 V2<br>304   | Pr. Krakowski    | Di. Moormann     | D<br>M        | Н.Корр              |                  |                          |
|             |               | Tabl day against              | Е                     | 361             | Ev. Grammel      | Di. Bäurer       | 0             | J.Haueisen          |                  |                          |
| Vi.09.Nov.  | ser 4,23.24   | Menschen an                   | B<br>A                | 160 V3<br>248   | Pr. Unger        | Di. Unger        | D<br>M        | Н.Корр              |                  |                          |
|             |               |                               | Е                     |                 | Stap. Schneider  | Di. Grözinger    | 0             |                     |                  |                          |
| \$o.13.Nov. |               |                               | B                     |                 | Nümberg-Ost BÜ   | Di. Moormann     | D             |                     | Volkstrauertag   |                          |
|             | 15,18.19      |                               | Е                     | 87              | Hi. Bergmann     | Di. Stenker      | 0             | J.Haueisen          |                  |                          |
| Mi.16.Nov.  |               | 5,18.19 Bei Gott Gnade finden | B                     | 106 V1<br>300   | Pr. Hennig       | Di. Unger        | D<br>M        | J.Glatthaar         | Buß- und Bettag  |                          |
|             |               | West des Unites Calif         | Was der Heilige Geist | Е               | 81               | Hi. Bergmann     | Di. Moormann  | 0                   | J.Haueisen       | Rezident and actionation |
| 60.20.Nov.  | häus 13,11.12 | uns offenbart                 | B                     | 95 V3<br>130    | Pr. A. Glatthaar | Di. Grözinger    | D             | H.Kopp<br>Chor      | Vöhringen        |                          |
|             |               |                               |                       | Е               | 280              | Pr. Krakowski    | Di. Stenker   | 0                   | J.Haueisen       |                          |
| Mi.23.Nov.  | a 65,17.18    | Zukunftsfreude                | B                     | 122 V1.2<br>296 | Ev. Grammel      | Di. Unger        | D<br>M        | J.Glatthaar<br>Chor | danach ÖÄ        |                          |
|             |               |                               | Е                     | 1               | Pr. Grözinger    | Di. Moormann     | 0             | J.Haueisen          |                  |                          |
| \$o.27.Nov. | h 24,7.8      | h 24,7.8                      | Machet die Tore weit  | B               | 138 V2<br>289    | Pr. J. Glatthaar | Di. Grözinger | M                   | M.Glatthaar      | 1. Advent                |
|             |               |                               | Е                     | 156             | Pr. Späth        | Di. Unger        | 0             | J.Haueisen          |                  |                          |
| Mi.30.Nov.  | h 145,17      | Der Herr ist gerecht          | B                     | 305 V1<br>282   | Hi. Bergmann     | Di. Moormann     | D<br>M        | H.Kopp<br>Chor      |                  |                          |
|             | Dezember      | 2022 November 202             | 22                    | Vorlage         | +                |                  |               |                     |                  |                          |

werden. Die erste Spalte mit dem Datum und die obere Zeile mit den Überschriften sind fixiert.

E,B,A sind die Eingangs-Buß- und Abendmahlslieder. Bei Leitung ist der obere der Dienstleiter und der untere der Co-Prediger. Bei Dienst ist der obere der Diakon der Dienst macht und in der zweiten Zeile sein Stellvertreter. O ist der Orgelspieler D ist der Dirigent M ist der Musikbeitrag zum Gottesdienst.

Unten sind die Reiter, wo ihr den Monat auswählen könnt. Ältere Monate werden ausgeblendet, nicht gelöscht. So kann an man auch später mal wieder nachschauen. Dies ist aber nur in der Exceltabelle möglich

## 4. Dienstplan herunterladen

# In der unteren Zeile könnt ihr, durch Anklicken dieses Ikons, den Dienstplan auch herunterladen und auf eurem PC abspeichern. Ist dann allerdings nicht mehr online und nicht mehr aktuell.

# 5. Dienstplan ändern

Wenn ihr Änderungen an dem Dienstplan vornehmen möchtet, müsst ihr die Exceltabelle aufrufen. Dazu gibt es den Button:

# Interner Dienstplan ändern

#### 묘

Auch mit diesem Ikon, in der unteren Zeile, wird ebenso die eingebettet Exceltabelle geöffnet.

| Interner D                                                                                                  | ienstplan – Gemeind          | eir 🗙 🚺 Interner Dier                  | nstpla      | an.xlsx - M            | icrosc × +                         |                               |             |                                   | V ·                                       | - 0   | ×    |
|----------------------------------------------------------------------------------------------------|------------------------------|----------------------------------------|-------------|------------------------|------------------------------------|-------------------------------|-------------|-----------------------------------|-------------------------------------------|-------|------|
| C interner Dienstplan                                                                                       |                              |                                        |             |                        |                                    |                               |             |                                   |                                           |       |      |
| III Excel Interner Dienstplan - Nur anzeigen - 🔎 Suche (Alt + M)                                            |                              |                                        |             |                        |                                    |                               |             |                                   |                                           |       |      |
| Datei Start Einfügen Zeichnen Seitenlayout Formeln Daten Überprüfen Ansicht Hilfe 🔏 Anzeigen 🗸 🦳 Kommentare |                              |                                        |             |                        |                                    |                               |             |                                   |                                           |       |      |
| $\begin{array}{ c c c c c c c c c c c c c c c c c c c$                                                      |                              |                                        |             |                        |                                    |                               |             |                                   |                                           |       |      |
|                                                                                                    | · × × .                      | fx Pr. Krakowski                       |             |                        |                                    |                               |             |                                   |                                           |       | ~    |
| Nov<br>2022                                                                                                 | Nov<br>2022 Gemeinde Dornhan |                                        |             |                        |                                    |                               |             |                                   |                                           |       |      |
| Datum                                                                                                    | Textwort                     | Thema                                  | L           | .ieder                 | Leitung                            | Dienst                        |             | Musik                             | Bemerkung                                 |       |      |
| Wed, 02/Nov                                                                                                 | Lukas 4,21.22                | Verkündigung des Heils                 | E<br>B<br>A | 136<br>109 V1<br>299   | BI Heiniger                        | Di. Blöchle<br>Di. Bäurer     | O<br>D<br>M | J. Haueisen<br>J. Glatthaar       | Test                                      |       | -    |
| Sun, 06/Nov                                                                                                 | Psalm 121,1.2                | Meine Hilfe kommt<br>vom Herrn         | E<br>B<br>A | 209<br>103 V2<br>304   | Hi. Bergmann<br>Pr. Krakowski      | Di. Grözinger<br>Di. Moormann | O<br>D<br>M | J.Haueisen<br>H.Kopp              |                                           |       |      |
| Wed/09/Nov/                                                                                                 | Epheser 4,23.24              | Zieht den neuen<br>Menschen an         | E<br>B<br>A | 361<br>160 V3<br>248   | Ev. Grammel<br>Pr. Unger           | Di. Bäurer<br>Di. Unger       | O<br>D<br>M | J.Haueisen<br>H.Kopp              |                                           |       |      |
| Sun/13/Nov/                                                                                                 |                              |                                        | E<br>B<br>A |                        | Stap. Schneider<br>Nürnberg-Ost BÜ | Di. Grözinger<br>Di. Moormann | O<br>D<br>M |                                   | Volkstrauertag                            |       |      |
| Wed/16/Nov/                                                                                                 | Lukas 15,18.19               | Bei Gott Gnade finden                  | E<br>B<br>A | 87<br>106 V1<br>300    | Hi. Bergmann<br>Pr. Hennig         | Di. Stenker<br>Di. Unger      | O<br>D<br>M | J.Haueisen<br>J.Glatthaar         | Buß- und Bettag                           |       |      |
| Sun/20/Nov/                                                                                                 | Matthäus 13,11.12            | Was der Heilige Geist<br>uns offenbart | E<br>B<br>A | 81<br>95 V3<br>130     | Hi. Bergmann<br>Pr. A. Glatthaar   | Di. Moormann<br>Di. Grözinger | O<br>D<br>M | J.Haueisen<br>H.Kopp<br>Chor      | Bezirksjugendgottesdienst in<br>Vöhringen |       |      |
| Wed/23/Nov/                                                                                                 | Jesaja 65,17.18              | Zukunftsfreude                         | E<br>B<br>A | 280<br>122 V1.2<br>296 | Pr. Krakowski<br>Ev. Grammel       | Di. Stenker<br>Di. Unger      | O<br>D<br>M | J.Haueisen<br>J.Glatthaar<br>Chor | danach ÖÄ                                 |       |      |
| Sun/27/Nov/                                                                                                 | Psalm 24,7.8                 | Machet die Tore weit                   | E<br>B<br>A | 1<br>138 V2<br>289     | Pr. Grözinger<br>Pr. J. Glatthaar  | Di. Moormann<br>Di. Grözinger | O<br>D<br>M | J.Haueisen<br>M.Glatthaar         | 1. Advent                                 |       |      |
| Wed/30/Nov/                                                                                                 | Psalm 145,17                 | Der Herr ist gerecht                   | E<br>B<br>A | 156<br>305 V1<br>282   | Pr. Späth<br>Hi. Bergmann          | Di. Unger<br>Di. Moormann     | O<br>D<br>M | J.Haueisen<br>H.Kopp<br>Chor      |                                           |       |      |
| < > =                                                                                                    | Dezember 2022                | November 2022                          | Vorl        | age +                  |                                    |                               |             |                                   |                                           |       |      |
| Arbeitsmapp                                                                                                 | penstatistiken               |                                        |             |                        |                                    |                               |             | ~                                 | Feedback an Microsoft senden              | - 100 | )% + |

#### Ihr gelangt dann direkt auf Excel-Online, wo ihr fast alle Funktionen von Excel zur Verfügung habt.

## 5.1. Ändern freigeben

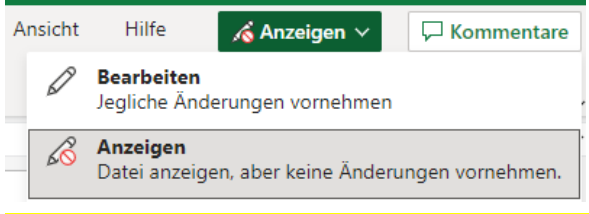

In der Regel befindet sich die Tabelle im Anzeigen-Modus. In diesem Modus kann keine Zelle verändert werden und dient auch zur eigenen Sicherheit, dass aus Versehen nichts geändert oder gelöscht wird. Bevor ihr also was ändern möchtet bitte hier umschalten auf Bearbeiten.

Nach jeder Änderung gleich wieder auf Anzeigen umschalten.

Wenn ihr ohne Umschalten eine Änderung im Anzeigenmodus vornehmt, kommt dann diese Meldung:

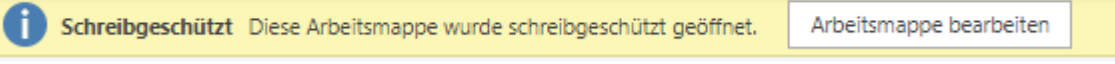

Auch hier könnt ihr dann, zum Bearbeiten, auf "Arbeitsmappe bearbeiten" klicken

## 5.2. Lieder eintragen oder ändern

Bei einer Liedeingabe kann das Feld mit der Liednummer einfach eingetragen werden. Wird das Lied dann geändert wird er Lied einfach überschrieben. Bitte anschließend den Text in der Zelle rot markieren, damit wir alle sehen, dass hier eine Änderung vorgenommen wurde.

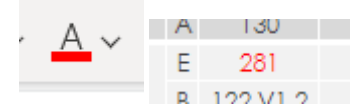

#### 5.3. Funktionsträger eintragen oder tauschen

| Pr. Krakowski    | - |
|------------------|---|
| Hi. Bergmann     |   |
| Ev. Grammel      |   |
| Pr. Hennig       |   |
| Pr. Krakowski    | Ч |
| Pr. Unger        |   |
| Pr. Zuckschwerdt |   |
| Pr. Grözinger    |   |
| Pr. Schäfenacker | Ŧ |

## 5.4. M-Musik

| Chor           | Ŀ |
|----------------|---|
| Chor           |   |
| Männerchor     |   |
| Orchester      |   |
| Chor+Orchester |   |

Wenn ihr auf eine Änderung bei Leitung, Dienst, Orgel oder Dirigent klickt erscheint rechts ein Dreieck für eine Auswahlliste. Hier könnt ihr den Gewünschten auswählen.

Das Feld ist aber trotzdem frei änderbar. Man muss nicht aus der Liste auswählen und kann auch einen freien Text eintragen.

Wenn der Monat schon begonnen hat, und eine Änderung vorgenommen wurde, auch wieder die Änderung mit rotem Text markieren.

Dieses Feld sollte die Dirigenten ausfüllen.

Hier gibt es auch eine Auswahlliste aber ebenso viele Varianten. Wenn mehrere Akteure den Musikbeitrag gestalten kann man dies auch so eintragen: OC-CH-OC, würde bedeuten das Orchester spielt vor dem Gottesdienst, der Chor im Gottesdienst und das Orchester spielt auch nach dem Gottesdienst. MC wäre dann der Männerchor, JC Jugendchor oder KC Kinderchor.

So sind wir Dienstleiter auch etwas vorbereitet was da kommt.

## 5.5. Bemerkungen

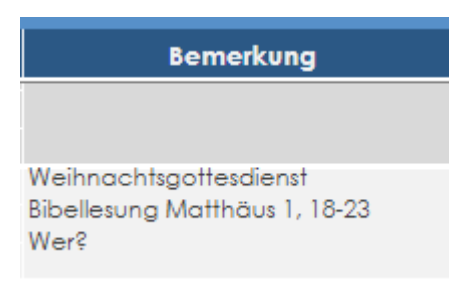

Im Bemerkungsfeld haben wir max. 4 Zeilen. Einen Zeilenumbruch könnt ihr mit Alt+Enter vornehmen. Hier sind die wichtigen Informationen zum Gottesdienst auch wer z.B. die Bibellesung durchführen wird.

#### 5.6. Neuer Monat anlegen

#### 5.6.1. Arbeitsblatt erstellen

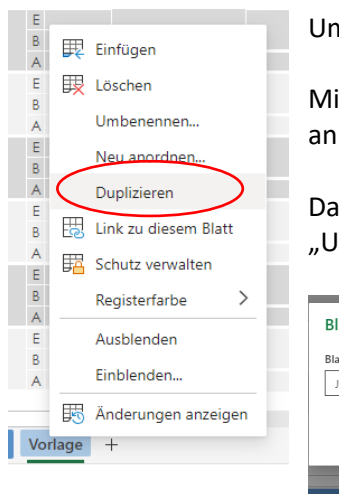

Um einen neuen Monat anzulegen gibt es das Arbeitsblatt "Vorlage".

Mit der rechten Maustaster auf Vorlage klicken und dann Duplizieren anklicken.

Das neue Arbeitsblatt Vorlage(2) auch mit rechter Maustaste anklicken und "Umbenennen" anklicken.

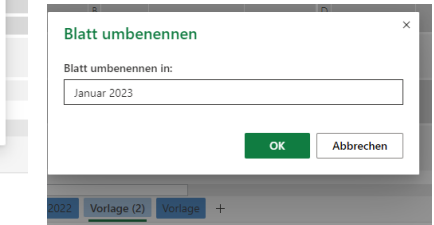

Dann das neue Arbeitsplatz mit gedrückter Maustaste nach vorne schieben.

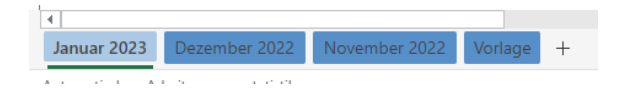

## 5.6.2. Datum eingeben

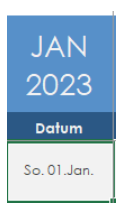

Im Datumfeld das ganze Datum eingeben 01.01.2023 dann wir der Wochentag automatisch ausgegeben. Ebenso wird oben der Monat mit Jahr automatisch von dem ersten Datumfeld auch übernommen.

#### 5.6.3. Arbeitsblätter aus- oder einblenden

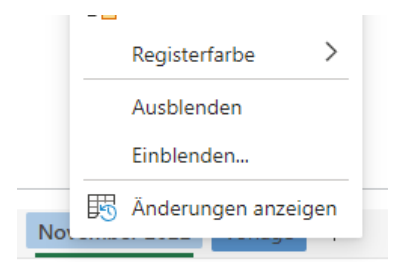

Wenn der Monat abgelaufen ist kann das Arbeitsblatt ausgeblendet werden. Rechte Maustaste auf den Reiter und dann Ausblenden anklicken. Soll ein Arbeitsblatt wieder eingeblendet werden, dann auf einen beliebigen Reiter mit Rechtsklick und dann Einblenden anklicken. Es wird dann eine Liste der ausgeblendeten Arbeitsblätter angezeigt.

## 5.7. Arbeitsblatt Ressourcen

|    | А                | В             | С            | D            | E              |
|----|------------------|---------------|--------------|--------------|----------------|
|    | Dienstleiter     | Diakone       | Orgelspieler | Dirigenten   | Musik          |
| 2  |                  |               |              |              |                |
| ;  | Hi. Bergmann     | Di. Blöchle   | J. Unger     | J. Glatthaar | Chor           |
| Ł. | Ev. Grammel      | Di. Bäurer    | Н. Корр      | M. Glatthaar | Männerchor     |
| 5  | Pr. Hennig       | Di. Haas      | J. Haueisen  | S. Thaleiser | Orchester      |
| 5  | Pr. Krakowski    | Di. Stenker   | U. Späth     | Н. Корр      | Chor+Orchester |
| 7  | Pr. Unger        | Di. Moormann  | M. Smail     | J. Haueisen  |                |
| 3  | Pr. Zuckschwerdt | Di. Unger     |              |              |                |
| )  | Pr. Grözinger    | Di. Glatthaar |              |              |                |
| 0  | Pr. Schäfenacker | Di. Möws      |              |              |                |
| 1  | Pr. Späth        | Di. Grözinger |              |              |                |
| 2  | Pr. J. Glatthaar |               |              |              |                |
| 3  | Pr. A. Glatthaar |               |              |              |                |
| 4  | BÄ Grözinger     |               |              |              |                |
| 5  | BE Armbruster    |               |              |              |                |
| 6  | BE Winzenried    |               |              |              |                |
| 7  | BE Zöphel        |               |              |              |                |
| 8  | BI Heiniger      |               |              |              |                |
| 9  | AP Schnaufer     |               |              |              |                |
| 0  | Bezap Ehrich     |               |              |              |                |
| 1  | Stap Schneider   |               |              |              |                |
| 2  |                  |               |              |              |                |
| 3  |                  |               |              |              |                |

Das ausgeblendete Arbeitsblatt Ressourcen beinhaltet die Auswahllisten. Hier könnt ihr die Liste erweitern, wenn z.B. bei Musik sich eine Variante öfters wiederholt oder wenn wir Nachwuchs bekommen.

# 6. Dienstplan drucken

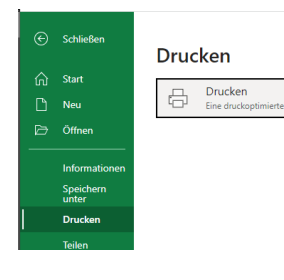

Unter Datei, Drucken kann der Dienstplan auch ausgedruckt werden. Er ist auf eine Seite Querformat DIN A4 eingestellt.